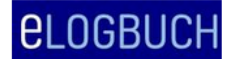

# Erläuterung der Farbmarkierungen im Logbuch am linken Rand

Bei der Verwendung des Logbuchs erscheinen bei neuen Eintragungen, bei Bestätigungen oder auch Kollisionen Farbmarkierungen am linken Rand.

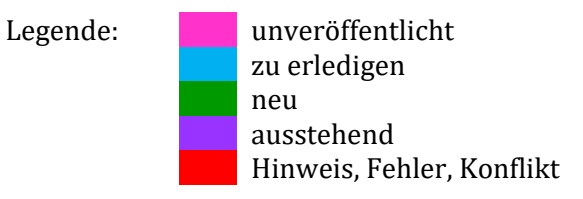

#### Beispiel zur Markierung "unveröffentlicht":

ET.

Der in Weiterbildung befindlicher Arzt (WBA) möchte einen Inhalt bzw. RZ bewertet haben

| Grundlagen                       |                                      |                 |                                                        |
|----------------------------------|--------------------------------------|-----------------|--------------------------------------------------------|
| Ethische, wiss<br>ärztlichen Har | enschaftliche und rechtlic<br>idelns | he Grundlagen   |                                                        |
| 26.01.2021                       | Muster-Lehmann                       | Selbsteinschätz | rung Stufe "benennen und beschreiben". Bitte bewerten. |
|                                  |                                      |                 |                                                        |

| Blasenfunktionsstörungen |                                                                            |                |                                                                             |      |  |  |  |  |  |  |
|--------------------------|----------------------------------------------------------------------------|----------------|-----------------------------------------------------------------------------|------|--|--|--|--|--|--|
|                          |                                                                            |                | Behandlung von Blasenfunktionsstörungen einschließlich<br>Inkontinenz       |      |  |  |  |  |  |  |
|                          |                                                                            |                | Operative ablative Therapie der Prostatahyperplasie                         | 0/30 |  |  |  |  |  |  |
| 28.01.2021               | Muster-Lehmann                                                             | 2 wurden vom 0 | .01.2020 bis 31.03.2020 durchgeführt. Bitte bestätigen. Nachweise beigefügt |      |  |  |  |  |  |  |
|                          | Bestäligungsanfrage mit Anzahl hinzufügen 🕂 Bewertungsanfrage hinzufügen 🕇 |                |                                                                             |      |  |  |  |  |  |  |

Die gleiche pinkfarbene Markierung erscheint auch in der Ansicht des Weiterbildungsbefugte/ermächtigte (WBB), sofern er Inhalte und Richtzahlen bestätigt hat, die der WBA nicht angefragt hatte.

#### Beispiel zur Markierung "zu erledigen"

Ansicht für den WBB, wenn WBA einen Inhalt bzw. RZ bewertet haben möchte:

| Grundlagen                                      |                                         |            |                           |                                                            |                              |                  |                  |                 | /8                         |           |   |
|-------------------------------------------------|-----------------------------------------|------------|---------------------------|------------------------------------------------------------|------------------------------|------------------|------------------|-----------------|----------------------------|-----------|---|
| Ethische, wiss<br>rechtliche Gru<br>Handelns    | enschaftliche und<br>ndlagen ärztlichen |            |                           |                                                            |                              |                  |                  |                 |                            |           |   |
| 26.01.2021                                      | Muster-Lehmann                          | S          | elbsteinschätzung Stufe " | chätzung Stufe "benennen und beschreiben". Bitte bewerten. |                              |                  |                  |                 |                            |           |   |
|                                                 |                                         |            |                           |                                                            |                              |                  |                  | Bewertur        | ı <mark>g hinzu</mark> füg | en 🕂      |   |
|                                                 |                                         | Blasenfun  | asenfunktionsstörungen    |                                                            |                              |                  |                  |                 | 0/3                        |           |   |
|                                                 |                                         |            |                           | Behandlung vor<br>Blasenfunktions<br>einschließlich In     | n<br>störungen<br>ikontinenz |                  |                  |                 |                            |           |   |
|                                                 |                                         |            |                           | Operative ablati<br>Prostatahyperpl                        | ve Therapie<br>asie          | der              | 0/30             |                 |                            |           |   |
|                                                 |                                         | 28.01.2021 | Muster-Lehmann            | 2 wurden vo                                                | m 01.01.202                  | 0 bis 31.03.2020 | durchgeführt. Bi | tte bestätigen. | Nachweise                  | beigefügt | + |
| Bestätigung mit Anzahl hinzufügen 🕂 Bewertung h |                                         |            |                           |                                                            |                              |                  |                  |                 | ; hinzufügen 🕂             |           |   |

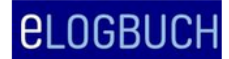

FAQ – WBA+WBB

#### Beispiel zur Markierung "neu":

ET.

Der WBB hat Weiterbildungsinhalte und Richtzahlen bewertet. Die Randmarkierung erscheint auch, sofern der WBB auch Richtzahlen bestätigt und Bewertungen vorgenommen hat, die der WBA gar nicht angefragt hatte – hier sieht der WBA die vorgenommenen Einträge

|   | Diagnostische Verfahren                                                                 |                                                                            |                    |       |  |  |  |  |  |  |  |  |
|---|-----------------------------------------------------------------------------------------|----------------------------------------------------------------------------|--------------------|-------|--|--|--|--|--|--|--|--|
| I |                                                                                         |                                                                            | Urethrozystoskopie | 10/50 |  |  |  |  |  |  |  |  |
|   | 28.01.2021 Dr. Musterweiterbilder 10 wurden vom 01.07.2020 bis 31.12.2020 durchgeführt. |                                                                            |                    |       |  |  |  |  |  |  |  |  |
|   |                                                                                         | Bestätigungsanfrage mit Anzahl hinzufügen + Bewertungsanfrage hinzufügen + |                    |       |  |  |  |  |  |  |  |  |
|   | Stellenwert ni                                                                          | ıklearmedizinischer                                                        |                    |       |  |  |  |  |  |  |  |  |

### Beispiel zur Markierung "ausstehend":

ggf. hat der WBB eine Bestätigungsanfrage übersehen, dann erfolgt diese Markierung am Rand

| Management,<br>Notfälle und d | mptomatik,<br>Verlauf urologischer<br>eren Folgezustände |                                                |       | <b>V</b> |              |  |
|-------------------------------|----------------------------------------------------------|------------------------------------------------|-------|----------|--------------|--|
| Management<br>polytraumatisi  | bei<br>erten Patienten                                   |                                                |       |          |              |  |
|                               |                                                          | Behandlung urologischer Notfälle               |       |          | $\checkmark$ |  |
|                               |                                                          | Anlage eines suprapubischen<br>Blasenkatheters | 11/25 |          | $\checkmark$ |  |
|                               |                                                          | Anlage eines transurethralen<br>Katheters      | 0/100 |          |              |  |

Die Bewertung kann mit der nächsten Freigabe an den WBB erfolgen, es muss nicht erneut eine Bewertungsanfrage hinzugefügt werden.

| B | eispiel z   | ur Markierun           | <mark>g "Hinweis, Fe</mark> ł                                            | ıle | r, Ko    | nflik           | t":          |                 |     |                     |                               |                |        |                 |                    |
|---|-------------|------------------------|--------------------------------------------------------------------------|-----|----------|-----------------|--------------|-----------------|-----|---------------------|-------------------------------|----------------|--------|-----------------|--------------------|
| Í | Blasenfunkt | ionsstörungen          |                                                                          |     |          |                 |              |                 |     |                     |                               | 0/3            |        |                 |                    |
| ľ |             |                        | Behandlung von<br>Blasenfunktionsstörunger<br>einschließlich Inkontinenz | 1   |          |                 |              |                 |     |                     |                               |                |        |                 |                    |
| ľ |             |                        | Operative ablative Thera<br>Prostatahyperplasie                          |     |          |                 |              |                 |     | Operati<br>Prostata | ve ablative T<br>ahyperplasie | herapie der    |        | 4/30            | )                  |
|   | 28.01.2021  | Muster-Lehmann         | 2 wurden vom 01.01.2                                                     |     | 28.0     | 01.2021         | Must         | er-Lehmann      |     | 2 w                 | urden vom 01                  | .01.2020 bis 3 | 1.03.2 | 020 durchgefi   | ührt. Bitte bestät |
|   | 28.01.2021  | Dr. Musterweiterbilder | 2 wurden vom 01.01.2                                                     |     | 28.0     | 01.2021         | Dr. N        | usterwe terbild | der | 2 w                 | urden vom 01                  | .01.2020 bis 3 | 1.03.2 | 020 durchgefi   | ührt. Nachweise    |
|   | 28.01.2021  | Prof. Dr. Musterlehrer | 2 wurden vom 01.01.2                                                     | н   | Bestätig | ungen im gleich | hen Zeitraum | Dr. Musterlehr  | er  | 2 w                 | urden vom 01                  | .01.2020 bis 3 | 1.03.2 | 020 durchgefi   | ührt. Nachweise    |
| Ľ |             |                        |                                                                          | C   |          |                 |              |                 |     |                     |                               |                | Best   | ätigungsanfrage | e mit Anzahl hinzu |
| _ |             |                        |                                                                          |     |          |                 |              |                 |     | Onerati             | ve Theranie (                 | ter            |        | 0/10            |                    |

#### **Beispiel:**

- WBA bittet um Bestätigung von 2 Richtzahlen (RZ)
- WBA gibt das Logbuch aber an beide hinterlegte WBB frei
- beide WBB bestätigen diese 2 RZ, so dass im Logbuch nun fehlerhaft 4 statt der angefragten 2 RZ angezeigt werden

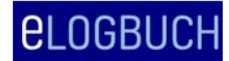

- es erfolgt aus diesem Grund eine rote Randmarkierung
  - sofern der WBA mit der Mouse über diese rote Markierung an dem entsprechenden Inhalt geht, bekommt er einen Hinweis "Bestätigungen im gleichen Zeitraum"

Der WBA sollte auf den entsprechenden WBB zugehen und um Korrektur bitten, anschließend erhält er das Logbuch mit Korrektur zurück.

Sofern eine Korrektur erfolgt ist, ist die Ansicht wie folgt:

|                       |                        | Operative ablative Therapie der<br>Prostatahyperplasie | 2/30                                                                     |                      |              |                  |              |  |  |  |
|-----------------------|------------------------|--------------------------------------------------------|--------------------------------------------------------------------------|----------------------|--------------|------------------|--------------|--|--|--|
| 28.01.2021            | Muster-Lehmann         | 2 wurden vom 01.01.2020 bis 31.03                      | .2020 durchgefüh                                                         | rt. Bitte bestätiger | n. Nachweise | beigefügt        | -            |  |  |  |
| <del>28.01.2021</del> | Dr. Musterweiterbilder | 2 wurden vom 01.01.2020 bis 31.03                      | 2 wurden vom 01.01.2020 bis 31.03.2020 durchgeführt. Nachweise beigefügt |                      |              |                  |              |  |  |  |
| 28.01.2021            | Prof. Dr. Musterlehrer | 2 wurden vom 01.01.2020 bis 31.03                      | .2020 durchgefüh                                                         | rt. Nachweise bei    | gefügt       |                  |              |  |  |  |
| 28.01.2021            | Dr. Musterweiterbilder | Korrektur des Eintrags vom 28.01.20                    | 021: versehentlich                                                       | bestätigt            |              |                  |              |  |  |  |
|                       |                        | Ве                                                     | stätigungsanfrage n                                                      | nit Anzahl hinzufüge | en 🕂 Bewe    | ertungsanfrage h | ninzufügen + |  |  |  |

Korrekturen werden durchgestrichen dargestellt, s. auch FAQ: <u>"Wie kann ich etwas aus dem Logbuch löschen?"</u>

#### Weitere Hinweise:

"0/8" bedeutet, in dem Weiterbildungsblock "Grundlagen" befinden sich 8 Weiterbildungsinhalte.

| Kognitive und Methodenkompetenz<br>Kenntnisse                                | Handlungskompetenz<br>Erfahrungen und Fertigkeiten                                                                                                    | Nach-<br>gewiesene<br>Zahlen/<br>Richtzahlen | benennen<br>und<br>beschreiben | systematisch<br>einordnen<br>und erklären | unter<br>Anleitung<br>durchführen | selbst-<br>verantwortlich<br>durchführen |  |  |
|------------------------------------------------------------------------------|----------------------------------------------------------------------------------------------------|----------------------------------------------|--------------------------------|-------------------------------------------|-----------------------------------|------------------------------------------|--|--|
| Allgemeine Inhalte der Weiterbildung für Abschnitt B                         |                                                                                                    |                                              |                                |                                           |                                   |                                          |  |  |
| Grundlagen                                                                   |                                                                                                    |                                              |                                |                                           |                                   |                                          |  |  |
| Ethische, wissenschaftliche und rechtliche Grundlagen<br>ärztlichen Handelns |                                                                                                    |                                              | •                              |                                           |                                   |                                          |  |  |
|                                                                              | Vertiefung und Stärkung berufsspezifischer Haltungen<br>zum Wohl des Patienten, die auf ärztlicher Expertise,<br>anerkannten ethischen Grundsätzen, Kommunikativität,<br>Kollegialität und präventivem Engagement beruhen |                                              |                                |                                           |                                   |                                          |  |  |

Die in dieser Ansicht grauen Quadrate mit einem Minuszeichen ändern sich in grüne Haken, sofern durch den WBB der entsprechende Inhalt bestätigt wurde.

| Kognitive und Methodenkompetenz<br>Kenntnisse                                | Handlungskompetenz<br>Erfahrungen und Fertigkeiten                                                                                                    | Nach-<br>gewiesene<br>Zahlen/<br>Richtzahlen | benennen<br>und<br>beschreiben | systematisch<br>einordnen<br>und erklären | unter<br>Anleitung<br>durchführen | selbst-<br>verantwortlich<br>durchführen |  |
|------------------------------------------------------------------------------|----------------------------------------------------------------------------------------------------|----------------------------------------------|--------------------------------|-------------------------------------------|-----------------------------------|------------------------------------------|--|
| Allgemeine Inhalte der Weiterbildung für Abschnitt B                         |                                                                                                    |                                              |                                |                                           |                                   |                                          |  |
| Grundlagen                                                                   |                                                                                                    |                                              |                                |                                           |                                   | 0/8                                      |  |
| Ethische, wissenschaftliche und rechtliche Grundlagen<br>ärztlichen Handelns |                                                                                                    |                                              |                                |                                           |                                   |                                          |  |
|                                                                              | Vertiefung und Stärkung berufsspezifischer Haltungen<br>zum Wohl des Patienten, die auf arztlicher Expertise,<br>anerkannten ethischen Grundsätzen, Kommunikativität,<br>Kollegialität und präventivem Engagement beruhen |                                              |                                |                                           |                                   | •                                        |  |

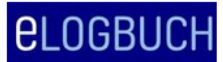

# FAQ – WBA+WBB

# Ansicht nach der Rückgabe des Logbuchs:

| Grundlagen                                                                   |                                                                                                    |              |              |              | 4/8          |
|------------------------------------------------------------------------------|----------------------------------------------------------------------------------------------------|--------------|--------------|--------------|--------------|
| Ethische, wissenschaftliche und rechtliche Grundlagen<br>ärztlichen Handelns |                                                                                                    |              |              |              |              |
|                                                                              | Vertiefung und Stärkung berufsspezifischer Haltungen<br>zum Wohl des Patienten, die auf ärztlicher Expertise,<br>anerkannten ethischen Grundsätzen, Kommunikativität,<br>Kollegialität und präventivem Engagement beruhen |              |              | <b>~</b>     |              |
| Grundlagen ärztlicher Begutachtung                                           |                                                                                                    |              |              |              |              |
|                                                                              | Maßnahmen der Qualitätssicherung und des<br>Qualitätsmanagements einschließlich des Fehler- und<br>Risikomanagements sowie Anwendung von Leit- und<br>Richtlinien                                                         |              |              |              | •            |
| Grundlagen der Transplantationsmedizin und<br>Organisation der Organspende   |                                                                                                    |              |              |              |              |
| Ökonomische und strukturelle Aspekte des<br>Gesundheitswesens                |                                                                                                    | $\checkmark$ | $\checkmark$ |              |              |
|                                                                              | Hygienemaßnahmen                                                                                                    |              |              | $\checkmark$ | $\checkmark$ |
|                                                                              | Ärztliche Leichenschau                                                                                                    |              |              |              |              |